## ¿Cómo descargar un video de YouTube a un DVD?

YouTube aloja una gran cantidad de películas en alta definición perfectos para ver en pantallas gigantes. Sin embargo, no todas las herramientas pueden grabar vídeos de YouTube directamente en un disco DVD: primero tiene que descargar los vídeos, a continuación, convertirlos al formato DVD y luego grabarlos en un disco. Con Freemake Video Converter puede grabar vídeos de YouTube a DVD de forma rápida y fácil como se describe a continuación. Siga los siguientes pasos para grabar.

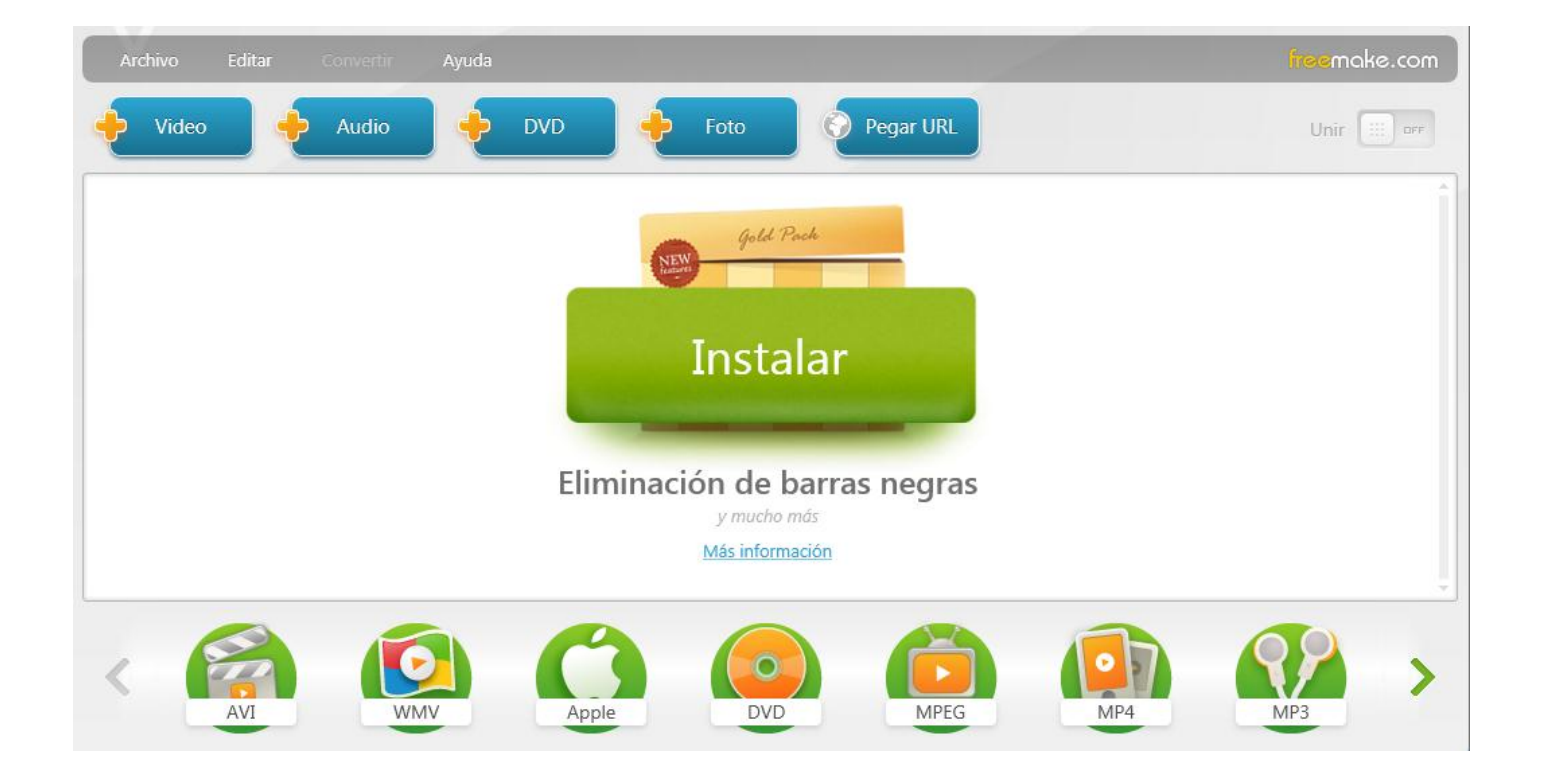

Descargar el programa. Freemake video converter: <u>aquí</u>

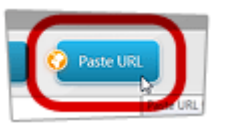

## Pegue la dirección URL

Copiar y pegar la dirección URL del vídeo de YouTube que le gustaría grabar en DVD usando el botón "Pegue URL".

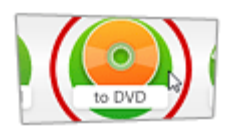

## Establece los parámetros

Haga clic en "DVD" en la parte inferior de la barra de formatos. Utilizar los parámetros por defecto o modificar el título, tipo de menú, relación de aspecto, sistema de vídeo. El programa le informará sobre la calidad de salida del DVD basado en la duración de los archivos de entrada.

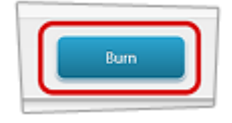

## Graba el vídeo de YouTube a DVD

Asegúrese de que el destino de salida es la unidad de DVD. Luego inserte un disco DVD y haga clic en "Grabar".